## FATURAMENTO FATURAMENTO DIÁRIO EGREPFMDR

## > Para realizar a emissão deste relatório acesse o módulo: Estatísticas e Gráficos.

| 🝓 Menu Geral - JOTEC - 0000095.02 - 1114 - Mozilla Firefox                          |                            |                                |                 |                  |                                                                                     |
|-------------------------------------------------------------------------------------|----------------------------|--------------------------------|-----------------|------------------|-------------------------------------------------------------------------------------|
| 3172.16.1.28/cgi-bin/jtgeseus.exe                                                   |                            |                                |                 |                  |                                                                                     |
|                                                                                     |                            |                                |                 |                  | a IIIIIIIIIIIIIIIIIIIIIIIIIIIIIIIIIIII                                              |
| Sistemas<br>Faturamento<br>Serviços<br>CRN - SAC                                    | Faturamento                | Serviços                       | CRM - SAC       | Telemarketing    | A c e s s o R á p i d o     Centro de Custo     Gera conta rateio/centro de custos  |
| Telemarketing C<br>EDI C<br>Mala Direta C<br>PDV C                                  | Mala Direta                | Estoque                        | Compras         | ELPR             | Compras<br>Pedido<br>Contas a Receber                                               |
| Estoque 🔗<br>Compras ?<br>ELPR ?<br>Produção ?                                      | Produção                   | Gerenc. de projetos            | Contas a Pagar  | Contas a Receber | Duplicatas =<br>Fluxo de Caixa<br>Previsão financeira                               |
| Gerenc. de projetos 🔗<br>Contas a Pagar 🤗<br>Contas a Receber 🔗<br>Bancos 🔗         | Bancos                     | Fluxo de Caixa                 | Centro de Custo | Exportador       | Faturamento<br>Duplicata<br>Etiqueta zebra<br>Notas fiscais serviços                |
| Fluxo de Caixa Ø<br>Centro de Custo Ø<br>Exportador Ø<br>Gestor Ø                   | Gestor                     | Importador                     | Auditor         | Filiais          | Pedido<br>Análise de venda semanal<br>Pedido por cliente<br>Participarão pas vendas |
| Importador V<br>Auditor V<br>Filiais V<br>Estatísticas & Gráficos V                 | Estatísticas &<br>Gráficos | Fiscal                         | Contabilidade   | Diário Auxiliar  | Fiscal                                                                              |
| Fiscal Contabilidade O<br>Diário Auxiliar O<br>Ativo Fixo O<br>Folha de Pagamento O | Ativo Fixo                 | Folha de<br>Pagamento          |                 |                  | Administração                                                                       |
| - HEREBOOD                                                                          | CRM   SAC   BI   B         | 2B   B2C   GESTOR   SIGE   ERF | P   PCP   MRP   |                  |                                                                                     |
| SUPORTE JOTEC                                                                       |                            | TECNICO                        | 27/08/2015      | MATRIZ           | Sair                                                                                |

> Em seguida acesse: Faturamento > Refm02 – Faturamento Diário.

| 😻 Menu de Estatísticas & Gráficos - JOTEC - jtreme01 - 0000052.00 - Mozi                                                                                                    | a Firefox                                                                                                    |
|----------------------------------------------------------------------------------------------------|----------------------------------------------------------------------------------------------------|
| <b>3172.16.1.28</b> /cgi-bin/jtreme01.exe?PROG=jotec                                                                                                    | all III III<br>Techologia em software                                                                                                    |
| Sistemas                                                                                                    | Financeiro Adm. Materiais Faturamento Contabil / Fiscal Centro de Custo ESTATÍSTICAS & GRÁFICOS                                                                                                    |
| Faturamento       Image: Constant of the second second secon | <ul> <li>Refm01 - Curva ABC - Vendedor X Clientes</li> <li>Refm02 - Faturamento Diário</li> <li>Refm03 - Faturamento Clientes X Mês</li> <li>Refm04 - Lista de Clientes - Análise de Vendas</li> <li>Refm05 - Vendas por Produto</li> <li>Refm05 - Vendas por Produto</li> <li>Refm06 - Grupo de Produtos X Vendas</li> <li>Refm07 - Faturamento Anual</li> <li>Refm07 - Faturamento Anual</li> <li>Refm12 - Faturamento X CPOP</li> </ul> |
| Suporte eletrônico<br>Melhorando sua empresa<br>SUPORTE JOTEC                                                                                                    | F-Menu Inicial<br>TECNICO 31/08/2015 MATRIZ                                                                                                    |

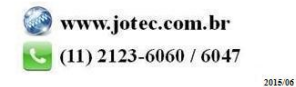

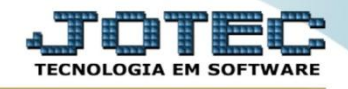

Na tela que será aberta em seguida, basta informar o período (Data inicial e final) e clicar no ícone da *impressora*.

| Relatório Faturamento Diário - JOTEC - Refm02 0000001.03 - Mozilla Firefox |                                                | - 0 - X |
|----------------------------------------------------------------------------|------------------------------------------------|---------|
| 3172.16.1.28/cgi-bin/jtregene.exe?C001=&cC002=jtrefm02                     |                                                |         |
|                                                                            |                                                |         |
|                                                                            | Data<br>Inicial 01/01/2015<br>Final 31/01/2015 |         |
|                                                                            |                                                |         |

> Será aberto o relatório em PDF conforme abaixo:

| L         | ogo m | SUPORTE/ADM.JOTEC                |                  | PUBLIC        | REFM02 | 29/12/2014   | 14:51 Pá | igina 1 de 1 |
|-----------|-------|----------------------------------|------------------|---------------|--------|--------------|----------|--------------|
|           |       | F                                | aturamento Di    | ário          |        |              |          |              |
|           |       | Período de                       | e: 01/11/2014 at | e: 30/11/2014 |        |              |          |              |
| Data      | NF    | Cliente                          | CFOP             | Mercadoria    | lpi    | Subst. Trib. | Outras   | Total        |
| 05/11/201 | 4     |                                  |                  |               |        |              |          |              |
|           | 703   | PRADO & CIA LTDA - POINT SERVICE | 6102             | 10,00         | 0,50   | 0,00         | 0,00     | 10,50        |
|           |       |                                  |                  | 10,00         | 0,50   | 0,00         | 0,00     | 10,50        |
| 19/11/201 | 4     |                                  |                  |               |        |              |          |              |
|           | 706   | DROGARIA MAIS FORMOSA LTDA ME    | 5101             | 94,17         | 4,71   | 0,00         | 0,00     | 98,88        |
|           |       |                                  |                  | 94,17         | 4,71   | 0,00         | 0,00     | 98,88        |
| 21/11/201 | 4     |                                  |                  |               |        |              |          |              |
|           | 707   | PRADO & CIA LTDA - POINT SERVICE | 6102             | 100,00        | 0,00   | 0,00         | 0,00     | 100,00       |
|           | 708   | PRADO & CIA LTDA - POINT SERVICE | 6102             | 100,00        | 0,00   | 0,00         | 0,00     | 100,00       |
|           | 105   | FRADO & CIA ETDA - FOINT SERVICE | 0102             | 453.82        | 38,07  | 0,00         | 0,00     | 491,89       |
| 27/11/201 | 4     |                                  |                  | ,-            |        | -,           | -,       |              |
|           | 710   | PBKIDS BRINOUEDOS LTDA           | 5102             | 190.38        | 19.04  | 0.00         | 0.00     | 209.43       |
|           |       | . Stabo Brandolboo Erbit.        | 0.02             | 100,00        | 10,04  | 0,00         | 0,00     | 200,42       |

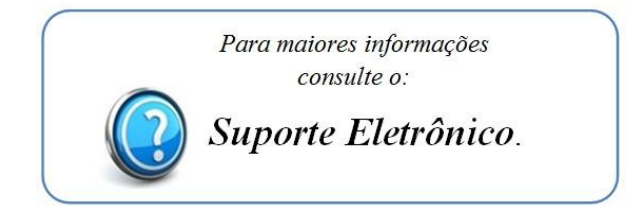

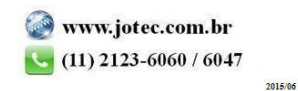